|   |                                                   |                      | Course Applicat                          |
|---|---------------------------------------------------|----------------------|------------------------------------------|
|   |                                                   |                      |                                          |
|   |                                                   |                      | Course Name                              |
|   |                                                   |                      | Description                              |
|   |                                                   |                      |                                          |
|   | nuing Education<br>censing                        | Continui Pre-licer   | Course Type                              |
|   |                                                   | (select)             | Study Method                             |
|   | •                                                 | (select)             | Course Level                             |
| ▼ | 8000 y 1800 - 7 - 7 - 7 - 7 - 7 - 7 - 7 - 7 - 7 - | (select)             | Subject Area                             |
|   |                                                   |                      | Comments                                 |
|   |                                                   |                      |                                          |
|   |                                                   |                      |                                          |
|   |                                                   | (select)<br>(select) | Course Level<br>Subject Area<br>Comments |

| emographics            | Course Authority Selection                                                                              | Attachments                                                                   | Payment                                                                                                    | Confirmation |
|------------------------|----------------------------------------------------------------------------------------------------|-------------------------------------------------------------------------------|----------------------------------------------------------------------------------------------------|--------------|
|                        | Now that you have co                                                                                    | ompleted the cou                                                              | rse definition:                                                                                                    |              |
|                        | 69B-227.29                                                                                              | 0 & 69B-228.180, F.A.                                                         | .C.                                                                                                    |              |
| • You<br>appli<br>conv | nust submit payment via credit o<br>cation fee remains \$100; howeve<br>enience fee. There remains no c | card for Continuing Edu<br>er, now there is an add<br>ourse application fee f | ditional \$2.45 credit card<br>for Pre-licensing courses.                                                                                                    | e            |
| Cour                   | se Authority                                                                                            |                                                                               | Requested<br>Hours                                                                                                    |              |
| E CI                   | E 2-14 - Life and Variable Annuit                                                                       | Ŷ                                                                             |                                                                                                    |              |
|                        | 2-15 - Life, Health and Variable                                                                        | e Annuity                                                                     | and a second second second second second second second second second second second second second second second                                                                                                    |              |
| 🖾 CI                   | E 2-20 - General Lines (Property                                                                        | & Casualty)                                                                   |                                                                                                    |              |
| 🗂 CI                   | 2-33 - Industrial Fire                                                                                  |                                                                               |                                                                                                    |              |
| 🖾 CI                   | 2-40 - Health                                                                                           |                                                                               |                                                                                                    |              |
| 🗖 CI                   | 3-20a - Public Adjuster Law an                                                                          | Id Policy                                                                     | ALL COMPARISON OF ALL CONTRACTORS OF ALL CONTRACTORS OF A |              |
| 🖂 CI                   | 3-20b - Public Adjuster Ethics                                                                          |                                                                               |                                                                                                    |              |
| CI                     | 3-24a - Adjuster Law and Polic                                                                          | :y                                                                            |                                                                                                    |              |
| 🖾 CI                   | 3-24b - Adjuster Ethics                                                                                 |                                                                               | attendenandream regentry opposition                                                                                                    |              |
| CI                     | 4-42 - Limited Customer Repre                                                                           | sentative                                                                     | and the second second                                                                                                    |              |
| C                      | 5-220 - Law and Ethics Update                                                                           | e - General Lines                                                             |                                                                                                    |              |
| 🖾 CI                   | 5-320 - Law and Ethics Update                                                                           | e - Public Adjuster                                                           | Sen operation of the Advancement Researching                                                                                                    |              |
|                        | 9908 - Ethics (Agents)                                                                                  |                                                                               | - Validation memory opposition (Validation                                                                                                    |              |
|                        | - 9910 - Premium Discounts/Mitio                                                                        | gation Options                                                                |                                                                                                    |              |

DFS-H2-1268 @2000-2015, - The State of Florida - All Rights Reserved. Disclaimer.

| choose to a<br>vilabus, etc | attach the app<br>the time rec        | propriate docume<br>quired for approv                                                                                                    | ents or to mail<br>val process is o                                                                                                    | in the documer<br>reatly reduced                                                                                                    | . Documents less                                                                                                    |
|-----------------------------|---------------------------------------|----------------------------------------------------------------------------------------------------|----------------------------------------------------------------------------------------------------|----------------------------------------------------------------------------------------------------|----------------------------------------------------------------------------------------------------|
| oaded via t                 | he process be                         | low. Documents                                                                                                    | larger than 5m                                                                                                    | b must be brok                                                                                                    | ken up into 5mb                                                                                                    |
| sm                          | aller files and                       | uploaded via the                                                                                                    | e process belov                                                                                                    | ۷.                                                                                                    |                                                                                                    |
| ion Attach                  | ments                                 |                                                                                                    |                                                                                                    |                                                                                                    |                                                                                                    |
| Attached Documents          | Click the "Attach"<br>When you submit | ' button to load a pop-<br>t your request, the attac                                                                                          | up window where you<br>shed files will automa                                                                                                    | will select the file yo<br>tically be enclosed.                                                                                                    | ou want to upload.                                                                                                    |
|                             |                                       |                                                                                                    | Attoch                                                                                                    | )                                                                                                    |                                                                                                    |
|                             |                                       |                                                                                                    | Remove                                                                                                    | 3                                                                                                    |                                                                                                    |
|                             |                                       |                                                                                                    |                                                                                                    |                                                                                                    |                                                                                                    |
|                             |                                       |                                                                                                    |                                                                                                    |                                                                                                    |                                                                                                    |
|                             | ion Attach                            | vilabus, etc., the time recoaded via the process be<br>smaller files and<br>ion Attachments<br>uments<br>Click the "Attach"<br>When you submi | vilabus, etc., the time required for approvo<br>oaded via the process below. Documents<br>smaller files and uploaded via the<br>ion Attachments<br>Uments<br>Click the "Attach" button to load a pop-<br>When you submit your request, the attach | Choose to attach the appropriate documents or to main<br>yllabus, etc., the time required for approval process is g<br>oaded via the process below. Documents larger than 5m<br>smaller files and uploaded via the process below<br>ion Attachments<br>Click the "Attach" button to load a pop-up window where you<br>When you submit your request, the attached files will automa<br>Attach<br>Remove | choose to attach the appropriate documents or to mail in the document<br>yllabus, etc., the time required for approval process is greatly reduced<br>oaded via the process below. Documents larger than 5mb must be brok<br>smaller files and uploaded via the process below.<br>ion Attachments<br>Click the "Attach" button to load a pop-up window where you will select the file you<br>When you submit your request, the attached files will automatically be enclosed.<br>Attach<br>Remove |

| te Apply Roster           | Customize Main      | itenance Help  | FAQ (Logo | [Provider]   |
|---------------------------|---------------------|----------------|-----------|--------------|
|                           |                     |                |           |              |
| ographics Course Au       | thority Selection   | Attachments    | Payment   | Confirmation |
|                           |                     |                |           |              |
| Payment Summary           |                     |                | 433<br>   |              |
| For Submitting this cours | e, charges are as   | follows:       |           |              |
| Application Fee:          | \$ 100.00           |                |           |              |
| Processing Fee:           | \$ 2.45             |                |           |              |
| Total:                    | \$ 102.45           |                |           |              |
|                           |                     |                |           |              |
| Press Submit to enter cre | dit card informatio | n.             |           |              |
|                           | Í E.                | it i cubasit i |           |              |